# Auto Importance Sampling

## Requirements

Models: Lens\_DoubleGauss.oml

Properties: None

Editions: TracePro Standard or Expert

# Introduction

You can use Importance Sampling for surfaces to improve the performance of the raytrace in situations where very little light reaches a surface that is important to you, such as in stray light analysis. Each surface may have one or more importance sampling targets applied, causing one or more rays to be traced toward each importance sampling target. For stray light analyses of complex optical imaging systems, defining importance sampling targets manually is a chore. TracePro provides a feature for you to do this automatically, using the **Define | Auto Importance Sampling** selection. When you use this feature, TracePro will define an annular or rectangular importance sampling target for each surface in the prescription. Before you automatically set up targets, you must first define the model's Prescription, i.e. its sequence of opticl surfaces. Use the **Prescription** tab of the **Define | Apply Properties** dialog box to do this.

TracePro needs three or four rays to determine the location and size of importance sampling targets. A gut ray, marginal ray, and one or two chief rays are needed. Within TracePro, they are defined as follows:

- Gut Ray a ray passing through the center of the aperture stop and the center of the field of view.
- Marginal Ray a ray passing through the edge of the aperture stop and the center of the field of view.
- Chief Ray a ray passing through the center of the aperture stop and the edge of the field of view.

You may find it helpful to use a lens design program to determine the starting positions and directions of these rays. One chief ray is needed to define circular targets, and two chief rays are needed to define rectangular or annular targets.

This tutorial illustrates the steps required to use Auto Importance Sampling.

For a detailed explanation of importance sampling, please see the technical reference section of the TracePro User's Manual.

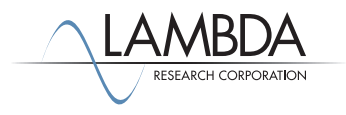

#### Double Gauss - Define Prescription

- I. Open the Lens\_DoubleGauss.OML model file.
- Define the Prescription using the Set Data feature.
   a. Select **Define | Apply Properties** dialog box.
  - b. Select the **Prescription** page.
- Enter the data as shown below and click the Set Data button.
   a. The origin is set so the ray starts to the left of the first lens.
- 4. TracePro will trace a ray through the lens and assign a prescription number to each surface it intersects in sequence.
- 5. The image surface must absorb the ray completely.

| Model:[Lens_DoubleGauss.oml]                                                                                                    |  |
|----------------------------------------------------------------------------------------------------|--|
| B - ✓ Lens 1<br>B - ✓ Lens 2<br>B - ✓ Lens 3<br>B - ✓ Lens 4<br>B - ✓ Lens 5<br>B - ✓ Lens 6<br>B - ✓ Image<br>Model Source Radiance |  |

| Apply Properties                                                                                                    | – 🗆 X                                                                                                    |
|----------------------------------------------------------------------------------------------------|----------------------------------------------------------------------------------------------------|
| Apply Properties<br>Bulk Scatter<br>Class and User Data<br>Color<br>Diffraction<br>Exit Surface<br>Fluorescence<br>Gradient Index<br>Importance Sampling<br>Material<br>Mueller Matrix<br>Prescription<br>Raytrace Flag<br>RepTile<br>Surface<br>Surface Source<br>Temperature<br>Temperature Distribution | Prescription  Manual data selection  Surface Number: -1  Automatic data selection  Trace a single ray to order the surfaces and apply prescription numbers  Origin  X: 0  Y: 0  Z: -1  Raytrace Wavelength 0.5461 µm Set Data |
|                                                                                                    |                                                                                                    |

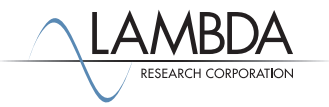

#### Verify Prescription

- I. Examine the system tree to verify prescription numbers.
- 2. Cemented groups have two coincident surfaces at each cemented interface.
- 3. You can also use the Property Report (**Reports | Property Data)** to view the Prescription numbers.

| File Edit View                                                                                  | ile Edit View Geometry Define Raytrace Optimize Analysis Reports Tools Macros Window Help |                     |                                         |                               |            |              |                   |             |      |             |            |           |         |   |
|-------------------------------------------------------------------------------------------------|-------------------------------------------------------------------------------------------|---------------------|-----------------------------------------|-------------------------------|------------|--------------|-------------------|-------------|------|-------------|------------|-----------|---------|---|
| 〕 ☞ 묘   曇 ※ ☜ ⑮   ∽ ~ ○ ∞ ∞ ●   ∅   ◣ ♥   ≝ □ 록 ⊟ □   ⋟ \$ ⊞ ⊞ ∞                                |                                                                                           |                     |                                         |                               |            |              |                   |             |      |             |            |           |         |   |
|                                                                                                 |                                                                                           |                     |                                         |                               |            |              |                   |             |      |             |            |           |         |   |
|                                                                                                 |                                                                                           |                     |                                         |                               |            |              |                   |             |      |             |            |           |         |   |
| Model:[Lens_                                                                                    | Double                                                                                    | Gauss.oml]          |                                         |                               |            |              |                   |             |      |             |            |           |         | × |
| 🖻 🧹 Lens 1                                                                                      |                                                                                           |                     | ^                                       |                               |            |              |                   |             |      |             |            |           |         |   |
| ⊡ Surface 0                                                                                     |                                                                                           |                     |                                         |                               |            |              |                   |             |      |             |            |           |         |   |
| Surfa                                                                                           | ription                                                                                   | Number 2            |                                         |                               | v/         | —            |                   | - Al        |      |             |            |           |         |   |
| Spher                                                                                           | e 179.2                                                                                   | millimeters         |                                         |                               | i/    /    |              |                   |             |      |             |            |           |         |   |
| ⊡ Surface 1                                                                                     |                                                                                           |                     |                                         |                               |            |              |                   |             |      |             |            |           |         |   |
| Presc                                                                                           | ription                                                                                   | Number 1            |                                         |                               |            |              | V E               | V II        |      |             |            |           |         |   |
| Surfa                                                                                           | ce Prop                                                                                   | erty: <none></none> | -                                       | Y                             | ×          | 1111         | 11 -              | <u>}</u>    |      |             |            |           |         |   |
| Spher                                                                                           | e 34.6 r                                                                                  | nillimeters         |                                         | X.Z                           |            |              | $\Lambda \square$ |             |      |             |            |           |         |   |
| - Surface 2                                                                                     | e Pron                                                                                    | erty: <none></none> |                                         |                               |            | V Y V        |                   |             |      |             |            |           |         |   |
| Cone                                                                                            | 21 mill                                                                                   | imeters             |                                         |                               |            |              | -V                |             |      |             |            |           |         |   |
| Entity 1                                                                                        |                                                                                           |                     |                                         |                               |            |              |                   | U           |      |             |            |           |         |   |
| Lens                                                                                            |                                                                                           |                     | <u>×</u>                                |                               | NU         |              |                   |             |      |             |            |           |         |   |
| Model Sou                                                                                       | irce                                                                                      | Radiance            |                                         |                               |            |              |                   |             |      |             |            |           |         |   |
| Property Rep                                                                                    | ort:[] er                                                                                 | ns DoubleGauss.on   | oll                                     |                               |            |              |                   |             |      |             |            |           |         |   |
|                                                                                                 | oralized                                                                                  |                     |                                         |                               |            |              |                   |             |      |             |            |           |         |   |
| C Display                                                                                       | Selecte                                                                                   | d Objects           | <ul> <li>Display All Objects</li> </ul> |                               |            |              |                   |             |      |             |            |           |         |   |
| Object Name                                                                                     | Туре                                                                                      | Material Catalog    | Material Property                       | Fluorescence Catalog/Property | Importance | Bulk Scatter | Trace             | Mueller     | Data | Temperature | Class Name | User Data | GRIN    | ^ |
| Surface Name                                                                                    | Туре                                                                                      | Surface Catalog     | Surface Property                        | Source                        | Importance | Prescription | Exit              | Diffraction |      | Temperature | Class Name | User Data | RepTile |   |
| Lens 1                                                                                          | Lens                                                                                      | SCHOTT              | BASF51                                  |                               |            |              |                   |             |      |             |            |           |         |   |
| Surface 0                                                                                       |                                                                                           | Default             | <none></none>                           |                               |            | Number 2     |                   |             |      |             |            |           |         |   |
| Surface 1                                                                                       |                                                                                           | Default             | <none></none>                           |                               |            | Number 1     |                   |             |      |             |            |           |         |   |
| Surface 2                                                                                       |                                                                                           | Default             | <none></none>                           |                               |            |              |                   |             |      |             |            |           |         |   |
| Lens 2                                                                                          | Lens                                                                                      | SCHOTT              | LAKN7                                   |                               |            |              |                   |             |      |             |            |           |         |   |
| Surface 0                                                                                       |                                                                                           | Default             | <none></none>                           |                               |            | Number 4     |                   |             |      |             |            |           |         |   |
| Surface 1                                                                                       |                                                                                           | Default             | <none></none>                           |                               |            |              |                   |             |      |             |            |           |         |   |
| Surface 2                                                                                       |                                                                                           | Default             | <none></none>                           |                               |            | Number 3     |                   |             |      |             |            |           |         |   |
| Lens 3                                                                                          | Lens                                                                                      | SCHOTT              | SF1                                     |                               |            |              |                   |             |      |             |            |           |         | ~ |
| or Help. press F1 X:0.000000 Y:24,765083 Z:-53,394929 mm X:0.000000 Y:18,845143 Z:-44.219022 mm |                                                                                           |                     |                                         |                               |            |              |                   |             |      |             |            |           |         |   |

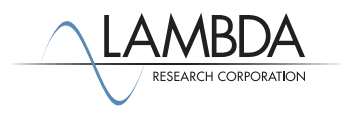

### Marginal Ray

- I. Empirically locate the origin of a marginal ray by tracing rays using **Define | Grid Source**.
- 2. Start with the Y position of the origin set to the entrance beam radius of the lens. Adjust the Y origin of the ray until it passes through the edge of the aperture stop.

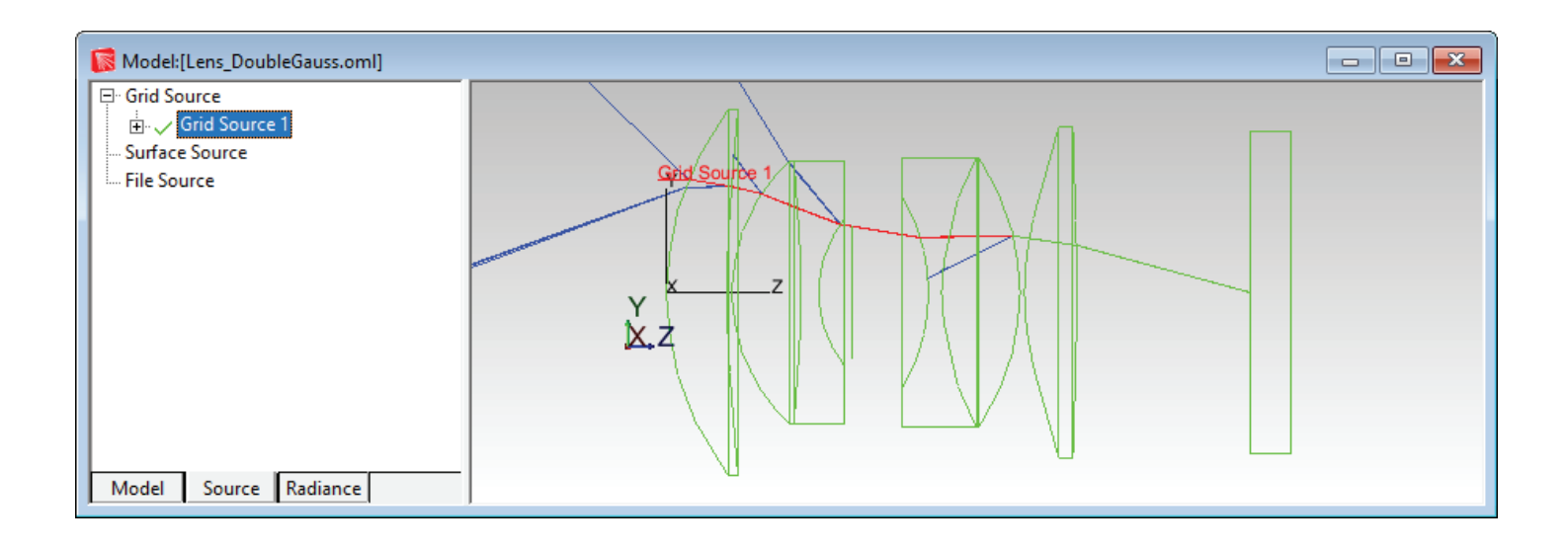

| Grid Source                                          |                                    | – 🗆 X                |  |  |  |  |  |  |
|------------------------------------------------------|------------------------------------|----------------------|--|--|--|--|--|--|
| Grid Setup   Beam Setup   Polarization   Wavelengths |                                    |                      |  |  |  |  |  |  |
| Name: Grid Sou                                       | Name: Grid Source 1                |                      |  |  |  |  |  |  |
| Grid Boundary                                        |                                    |                      |  |  |  |  |  |  |
| Outer radius: 12.                                    | 500007 Inner radiu                 | us: 0                |  |  |  |  |  |  |
| Grid Pattern<br>Circular                             | Grid Pattern<br>Circular  Rings: 1 |                      |  |  |  |  |  |  |
|                                                      |                                    |                      |  |  |  |  |  |  |
| Units: Radiome                                       | etric V Rays/v                     | Watts                |  |  |  |  |  |  |
| Grid Position and Ori<br>Grid orientation r          | ientation<br>method: Direction Vec | tors                 |  |  |  |  |  |  |
| -Origin                                              | Normal vector                      | -Up vector           |  |  |  |  |  |  |
| X: 0                                                 | X: 0                               | X: 0                 |  |  |  |  |  |  |
| Y: 13                                                | Y: 0                               | Y: 1                 |  |  |  |  |  |  |
| Z: -1                                                | Z: 1                               | Z: 0                 |  |  |  |  |  |  |
| Display Color:                                       |                                    |                      |  |  |  |  |  |  |
| Insert                                               | Modify                             | <u>S</u> et Defaults |  |  |  |  |  |  |

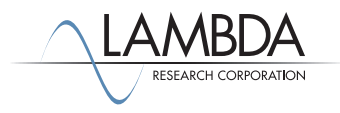

### Chief Ray

- I. Empirically determine the origin and direction of the chief ray.
- 2. The chief ray must intersect the center of the aperture stop and intersect the edge of the image.
- 3. As a starting guess, set the Y origin to -10 and the normal vector to (0, 0.3, 1). Adjust the Y normal until the ray intersects near the edge of the image surface.
- 4. Adjust the Y origin until the ray intersects the center of the aperture stop surface.
- 5. Note ray parameters for entry in the Auto Importance Sampling dialog box.

#### File Edit View Define Raytrace Optimize Analysis Reports Tools Macros Window Help

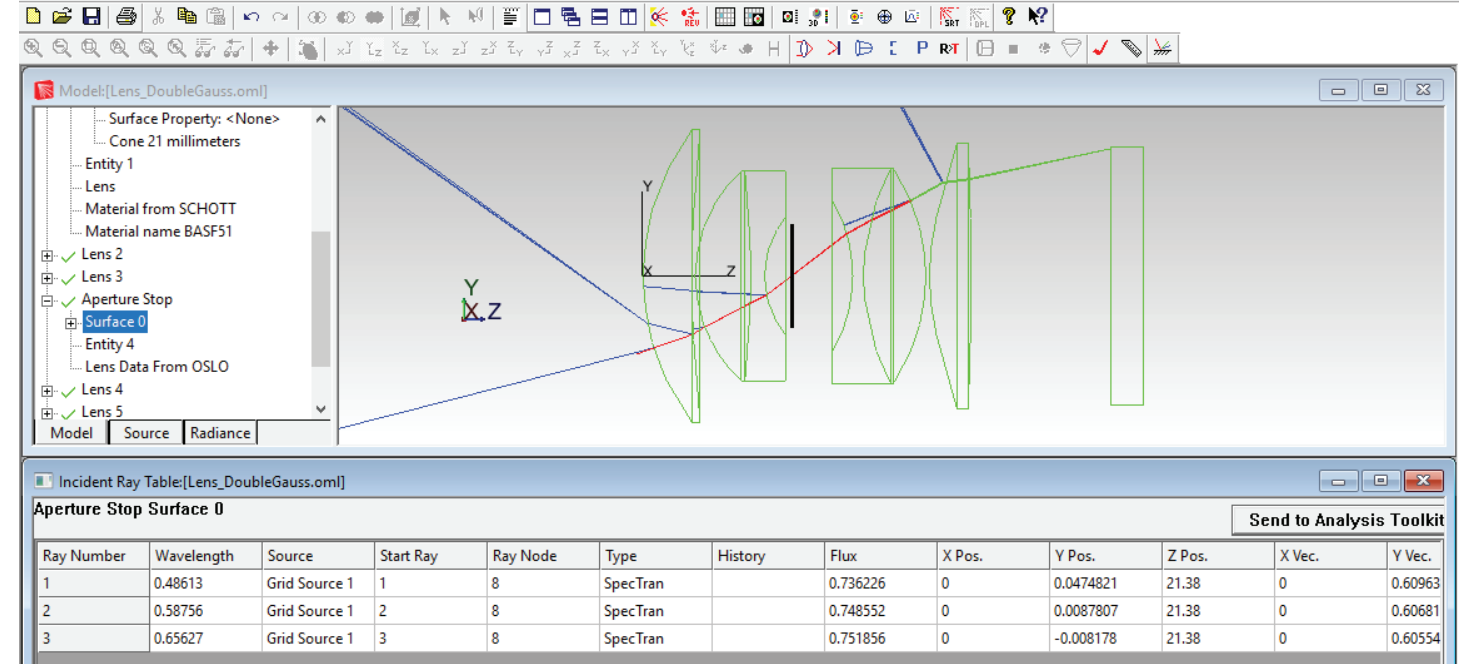

| Grid Source                                    |                                    | – 🗆 X                |  |  |  |  |  |
|------------------------------------------------|------------------------------------|----------------------|--|--|--|--|--|
| Grid Setup Beam Setup Polarization Wavelengths |                                    |                      |  |  |  |  |  |
| Name: Grid Sou                                 | urce 1                             |                      |  |  |  |  |  |
| Grid Boundary                                  | Annular                            | •                    |  |  |  |  |  |
| Outer radius: 12.                              | 500007( Inner radi                 | us: 0                |  |  |  |  |  |
| Grid Pattern<br>Circular                       | <b>•</b>                           | Rings: 1             |  |  |  |  |  |
|                                                |                                    |                      |  |  |  |  |  |
| Units: Radiom                                  | etric 🔻 Rays/                      | wave: 1              |  |  |  |  |  |
| Flux per ray                                   | ▼ 1                                | Watts                |  |  |  |  |  |
| Grid Position and Or<br>Grid orientation       | ientation<br>method: Direction Vec | tors                 |  |  |  |  |  |
| -Origin                                        | Normal vector                      | -Up vector           |  |  |  |  |  |
| X: 0                                           | X: 0                               | X: 0                 |  |  |  |  |  |
| Y: -11.25                                      | Y: 0.37                            | Y: 1                 |  |  |  |  |  |
| Z: -1                                          | Z: 1                               | Z: 0                 |  |  |  |  |  |
| Display Color:                                 |                                    |                      |  |  |  |  |  |
| <u>I</u> nsert                                 | Modify                             | <u>S</u> et Defaults |  |  |  |  |  |

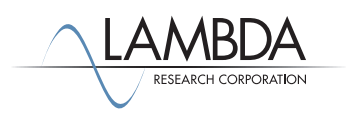

#### Auto Importance Sampling

- 1. Select **Define Auto Importance Sampling**, and enter the marginal, chief and gut ray data into the **Auto Importance Sampling** dialog.
- 2. The Gut Ray defines the optical axis. The Inner and Outer rays are chief rays to define the inside and outside of the annular target. Setting the Inner ray data to zeros defines a circular region.
- 3. Enter the values as shown and click OK. TracePro traces rays and calculates locations, sizes, and senses of targets.

| Automatic Setup of Importance Sampling X                                                  |                        |                              |                                    |                            |  |  |
|-------------------------------------------------------------------------------------------|------------------------|------------------------------|------------------------------------|----------------------------|--|--|
|                                                                                           | - Target Shape -       | Annular                      | C Rectangular                      |                            |  |  |
|                                                                                           | Gut Ray                | -Marginal Ray                | Outer Ray                          | Inner Ray                  |  |  |
| X position:<br>Y position:<br>Z position:<br>X direction:<br>Y direction:<br>Z direction: | 0<br>0<br>-1<br>0<br>0 | 0<br>13<br>-1<br>0<br>0<br>1 | 0<br>-11.25<br>-1<br>0<br>.37<br>1 | 0<br>0<br>0<br>0<br>0<br>1 |  |  |
|                                                                                           | Raytr                  | ace Wavelength<br>Cancel     | 0.5461                             | um<br>Save                 |  |  |

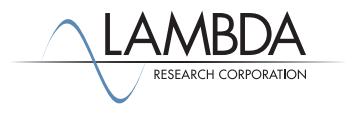

### Verify Target Definitions

- I. The new importance targets will be visible in the system tree and the Property Report.
- 2. Select **Define** | Apply Properties, and then the Importance Sampling tab for details of each target.
- 3. The targets may also be viewed in the model window using **View | Display Importance** menu. (The target origin is indicated by the IT label)

You have now defined appropriate importance sampling targets for all optical surfaces, a minimal requirement for analysis of scattered stray light.

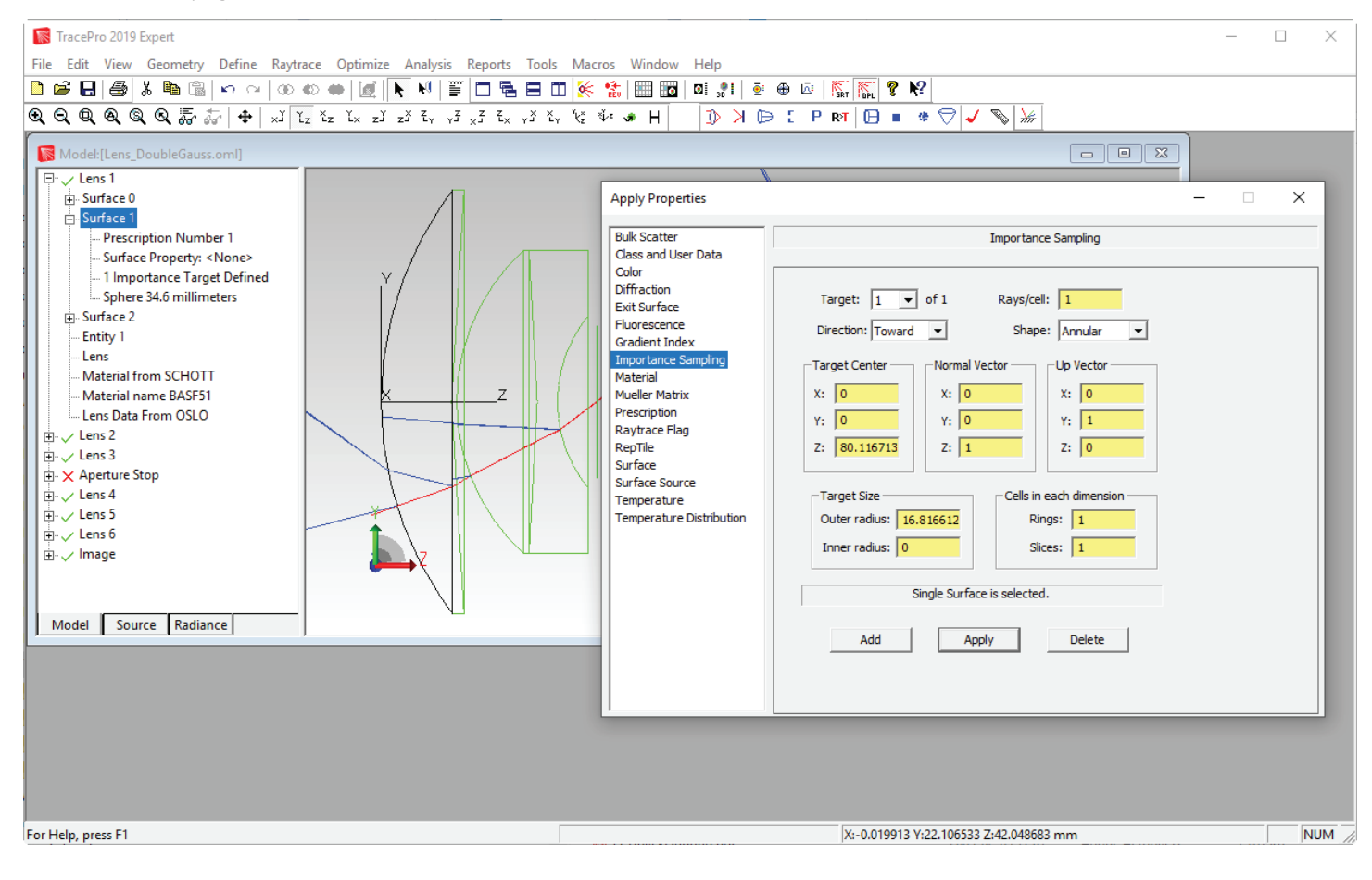

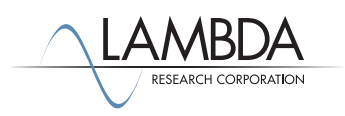